# **OTOUCH**

Wireless Control Door Lock Set 智能門鎖組

#### Magnetic Lock-DIY Type 磁吸鎖控制器-DIY型

Installation Instructions 安裝説明

Smartbears 智能系列產品必須搭配 ePatron 使用, 您可以在一個 ePatron 上控制多種智能產品。

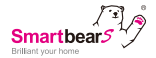

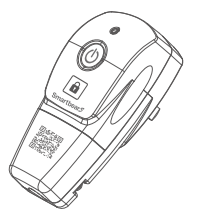

- 1 -

## Wireless Control Door Lock Set WS-015D-27C 智能門鎖組/智能门锁组 WS-015D-27F 磁吸鎮控制器-DIY型/磁吸锁控制器-DIY型

感謝您購買本産品

施工時請務必詳讀,以便正確施工

安裝、使用注意事項

 本產品建議請合格領有執照之水電工程人員進行施工安裝, 如自行DIY安裝請務必詳讀步驟確保用電安全。

2. 請依實際負載需求,搭配適當的綫材,

- 3. 請勿使用綫徑過小或過大的綫材以維持產品組裝品質。
- 本產品爲室内使用,請勿用于高温潮濕空間、或于户外使用。
  馬了您的安全,請不要用濕手插拔電源插頭。

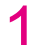

### 安裝和拆卸説明

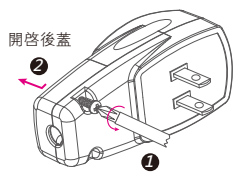

#### 用十字螺絲刀沿逆時針方向 擰開後蓋鎖外殻螺絲

注意:請選擇足够承載負荷 的電綫規格。 在接綫之前請切斷電源。

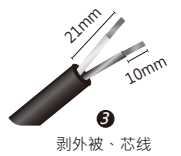

參考接綫圖,將準備好的需控制電 路導體插入螺絲孔後并鎖緊芯綫。

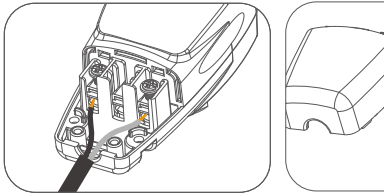

擰緊壓綫夾,并確保電綫不會鬆動。 合上上蓋,并鎖緊外殻螺絲。

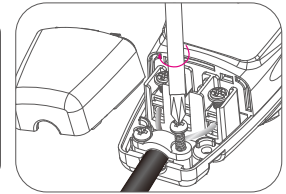

注意: 請確保插頭所接電綫已安裝在需控制的智能門鎖/磁吸鎖上。

將接好導線的智能門鎖/磁吸鎖 插頭插入電源插座· 開啟電源後即安裝完成·即可 享受無線控制的樂趣

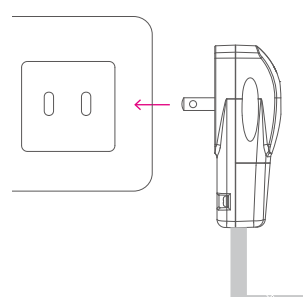

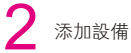

在手機上開啓 Smartbears APP客户端,如下圖示:

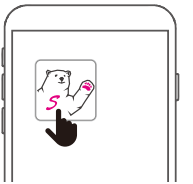

注: Smartbears 的智能系列產品須搭配ePatron 智能主機使用, 您可以在一個 ePatron 上控制多種智能產品。 智能主機及Smartbears APP安裝請參考其安裝手册。 進入SmartbearS APP客户端智能主機監控攝像機列表窗口,

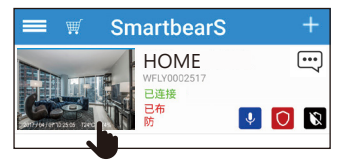

主機連接成功後,從智能監控主機列表'系統欄'中選擇需添加智能設備的主機, 點選進入相應監控系統界面。

進入SmartbearS 客户端智能主機監控系統界面窗口,

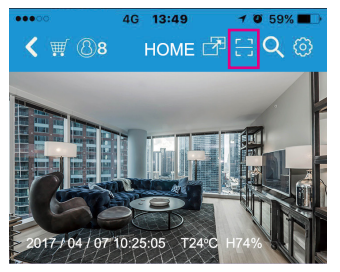

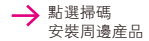

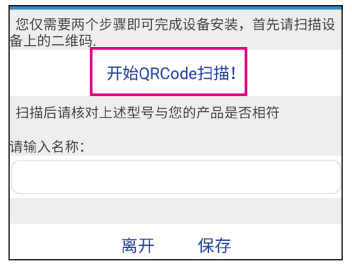

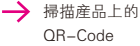

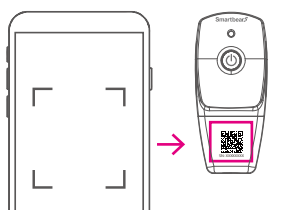

點選「開始QRCode掃 描」,掃描需要添加的智能 産品上的二維碼,將自動獲 取智能產品名稱相關信息, 點選'保存'添加智能產品。

注:可對智能設備顯示名稱進行更改,自定義名稱來方便管理。

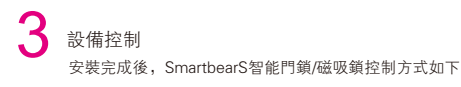

可使用手持裝置遠程控制門鎖(參考第12,13頁)

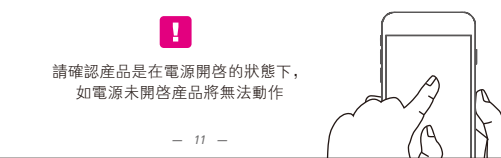

使用手持裝置控制 門鎖

SmartbearS APP 客户端新增智能 門鎖組成功後, 返回客户端智能 主機監控窗口

點選解鎖 (可左右滑動, 查看所有裝置)

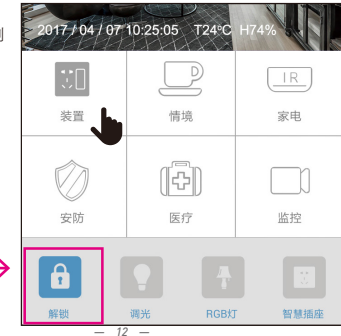

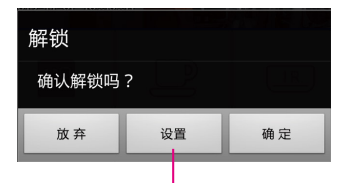

您可以通過手機遠程輕鬆的 控制門鎖開啓,含手動控 制、定時控制等控制方式。

門鎖名稱、定時、 刪除等設定

#### 門鎖名稱、定時、 删除等設定

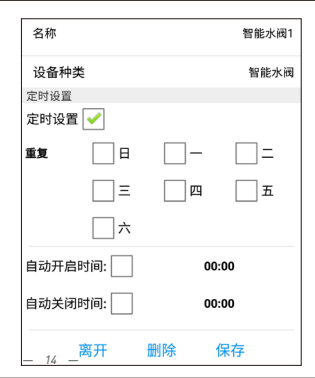

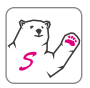

### Smartbears APP 詳細設定請 掃描二維碼下載使用説明書

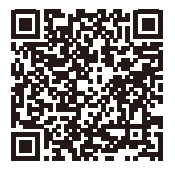

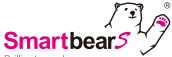

# 産品三包保證卡 尊重您的權益

Brilliant your home

| 型號:   |   |   |   | 經銷商蓋章: |
|-------|---|---|---|--------|
| 姓名:   |   |   |   |        |
| 電話:   |   |   |   |        |
| 地址:   |   |   |   |        |
| 購買日期: | 年 | 月 | Β |        |

### 保固内容:

- 一、保證期限以本保證卡中所載明之購買日期起,提供3年保修、7日内(包退/檢) 修)、15日内(包換/修)之三包服務,服務時請出示保證卡正本,未附者恕 不提供服務。
- 二、本保證卡各欄需詳填始有效力,凡購買日期塗改或模糊不清與產品實物不符則 無效。
- 三、保證卡請妥善保管,遺失恕不補發,無保證卡之服務需另計價收費。
- 四、如需維修服務,請將故障品送至本公司或由原購店轉送。
- 五、在下列狀况下,雖在有效保證期内,恕無法提供免費服務。
  - 1. 保證品因天灾地變、蟲(鼠)害、雷擊等無可抗力因素所造成之損壞。
  - 2. 保證品不當使用或保管不良而致損壞。
  - 3. 保證品因使用非原廠連接設備以致引起之故障。
  - 4. 保證品曾經自行或由他人做任何之改裝拆修。

版權所有©2020東莞維升電子製品有限公司,保留一切權利。

關於本手冊

本手冊作為指導使用。手冊中所提供照片、圖形、圖表和适圖等,僅用於解釋和認明目的,與具體產品可能存 在差異,講以實物為進,因產品版本升級或其他需要,東完維升電子製品有限公司(以下簡稱"本公司"或"維 升")可能對本手冊進行更新加於需要最新版手冊,講你容贊。"維升"官讓面間。

本手册的任何部分,包括文字、圖片、圖形等均歸屬於本公司。未經書面許可,任何單位和個人不得以任何方 式摘錄、複製、翻譯、修改本手冊的全部或部分。除非另有約定,本公司不對本手冊提供任何明示或獻示的 聲即或保證。

商標聲明

SmartbearS等為維熹的商標。本手冊涉及的其他商標由其所有人各自擁有。

免責聲明

在法律心許的最大範圍內本手冊所描述的產品(含其硬種、軟種、固件等)均 "按照現狀" 提供,可能存在觀 氣、錯誤或站障,進升不提供任何形式的明示或亂不保證,包括CD 民幣這種性、各質滿意度、適合待定目 的、不優別協力廠商權利等領證,亦有發使用本子冊或使用本公司產品導致的任何特殊、附帶 儒然或間接 的損害進行預備,包括但不限於陶業利潤損失,資料或文權去失產生的損失。在法律允許的最大範圍內進升 的階層實貨行來超過感嘆買者產品所交付於金額。

如因下列原因教使產品中斷或丝L服務的,維升對您或第三人的人身損害,財產損失均不承擔任何責任未顧 格按照要求正確安装或使用,為維護國家或公眾利益,不可抗力,您自身或協力廠商原因(包括但不限於使用協 力廠商產品、軟體或元件等問題)。

若您將產品接入互聯網,可能面臨包括但不限於網路攻擊、駭客攻擊、病壽感染等風險,對於因此造成的產品 工作異常、資訊洩露等問題,維升不承擔責任,但將及時為您提供技術支援。

本產品在正確安裝使用下可感知特定區域中發生的非法入侵事件,但不能避免事故的發生或因此導致的人身

損害或財產損失。在日常生活中您應提高警惕,加強安全防範意識。

本產品所預裝軟體,均擁有合法權利或已取得合法授權。維升不建議您安裝未經授權的軟體。若因您自行安裝 軟體或而導致的不相容、無法使用、侵權、人身損害、財產損失、對協力廠商的賠償或遭受的處罰等問題,維 升不承備任何責任。

使用本產品時,請你還藉婚鑽猫適用的法律。您同意本產品當實民用或商用不得用於使犯協力廠商權利。豐產/ 安全證價導某用發生產品說時可聽要致全危險減、身層書的應用及支規構營體注意。生化記書。核變壯 或任何不安全的核能利用或危險性或違反人道主義的用述。因上這用途產生的任何損失或實任,將由您自行承 違。

如上述内容與適用的法律相衝突,則以法律規定為准。

Notice for Taiwan

低功率電波輻射性電機管理辦法

第十二條

經型式認證合格之低功率射頻電機·非經許可·公司、商號或使用者均不得擅自變更頻率、加大功率或變更 原設計之

特性及功能。

第十四條

低功率射頻電機之使用不得影響飛航安全及干擾合法通信;經發現有干擾現象時‧應改善至無干擾時方得繼 鑽使用。

前項合法通信,指依電信法規定作業之無線電通信。低功率射頻電機須忍受合法通信或工業、科學及醫療用 電波輻射

性電機設備之干擾。

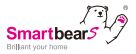

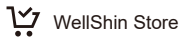

- 20 -

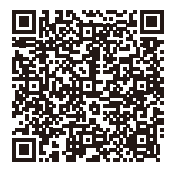

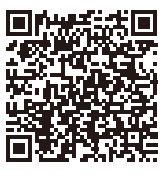

Taiwan

China